## 【Windows8での起動手順:メドバイザーデンタルver.2】

- ※以下の手順はWindowsのセキュリティー確認画面の表示を無効化する手順です。 ソフトによってはセキュリティーレベルにより動作しなくなる場合があります。 その際は、以下の手順を参考にセキュリティーレベルを戻してください。
- STEP1. マウスカーソルを画面右上もしくは右下に移動させると表示される、 「設定」をクリックします。

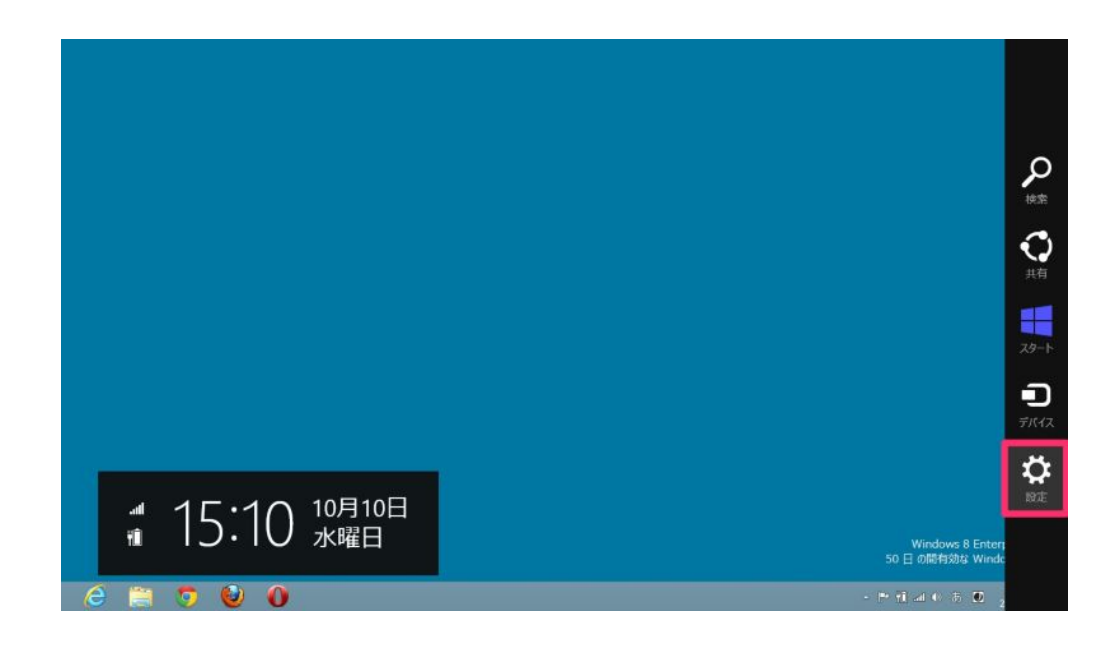

STEP2. 「コントロールパネル」をクリックします。

| 設定<br><sup>デスクトップ</sup> |
|-------------------------|
| コントロール パネル              |
| 個人用設定                   |
| PC 情報                   |
| へいプ                     |
|                         |
|                         |
|                         |
|                         |
|                         |
| 2004 HEAK +             |
| PC 設定の変更                |

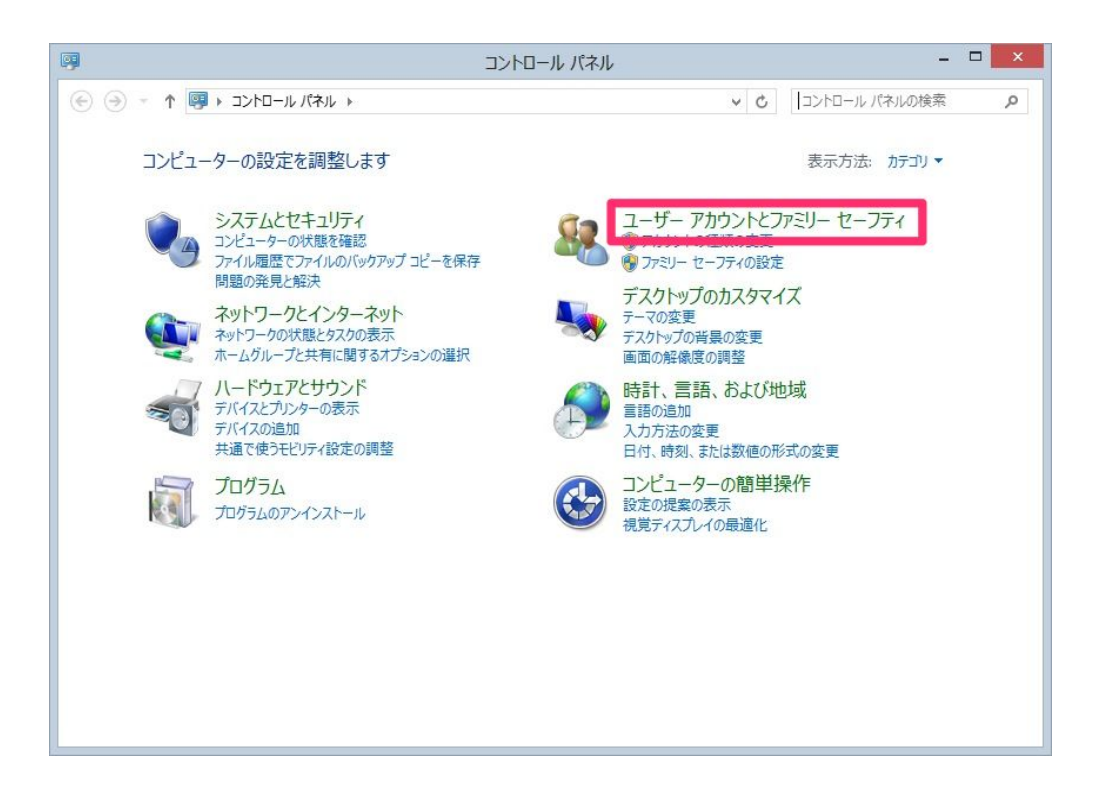

STEP4. 「ユーザーアカウント」をクリックします。

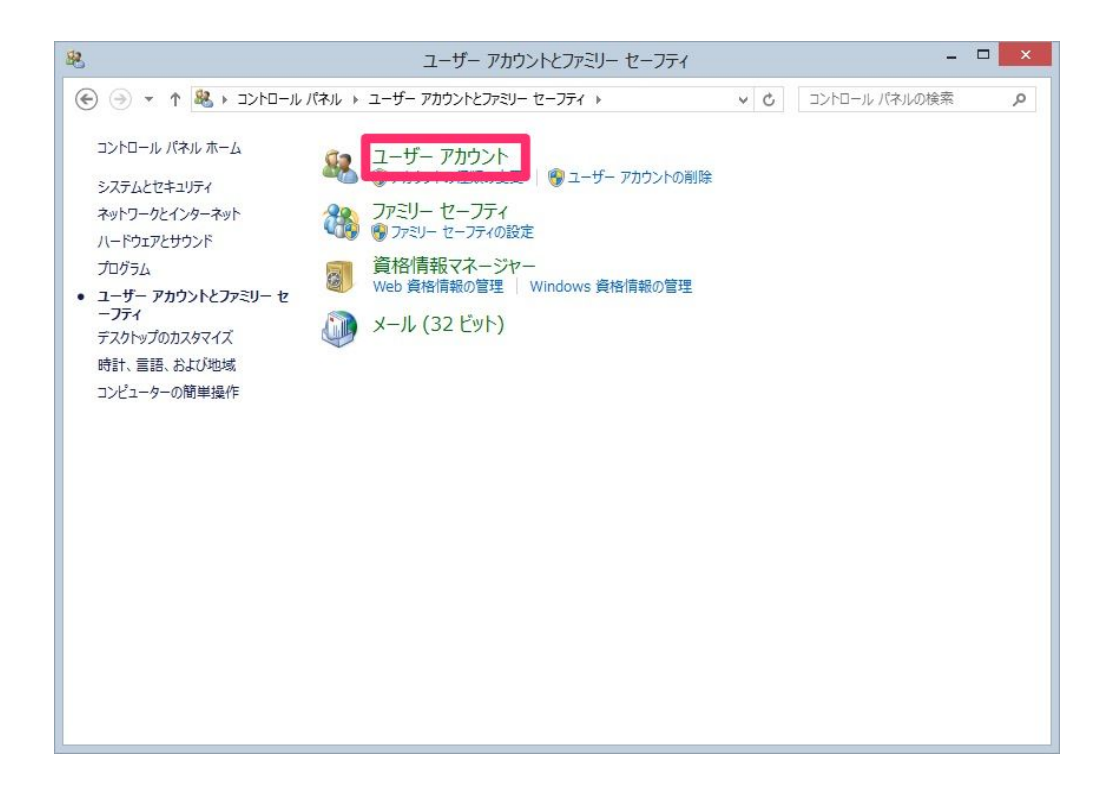

STEP5. 「ユーザーアカウントの制御設定の変更」をクリックします。

| 8                                                         | ユーザー アカウント                                                                                                    | - 🗆 🗙                                                         |
|-----------------------------------------------------------|----------------------------------------------------------------------------------------------------|---------------------------------------------------------------|
| <ul> <li>         ・ ・ ・ ・ ・ ・ ・ ・ ・ ・ ・ ・ ・ ・ ・</li></ul> | ユーザー アカウント<br>カウントとファミリー セーフティ ト ユーザー アカウント<br>ユーザー アカウントの変更<br>PC 設定でアカウントを変更<br>⑦ アカウントの種類の変更<br>외のアカウントの管理 | - ロ ×<br>・ C コントロール バネルの検索 ク<br>?<br>Administrator<br>パスワード保護 |
| 関連項目                                                      | ③ ユーザー アカウント制御設定の変更                                                                                           |                                                               |
| 🛞 ファミリー セーフティ                                             |                                                                                                    |                                                               |

## STEP6. 「通知しない」までゲージをスライドさせ、「OK」をクリック

| • | ユーザー アカウント制御の設定 - ロ ×                                                                                                    |
|---|----------------------------------------------------------------------------------------------------|
|   | コンピューターに対する変更の通知を受け取るタイミングの選択<br>ューザー アカウント制御を使用すると、問題を起こす可能性があるプログラムからのコンピューターの変更の防止に役立ちます。<br>ユーザー アカウント制御設定の詳細を表示<br>常に通知する                                                                                  |
|   | <ul> <li>リ下の場合でも通知しない:</li> <li>アブリがソフトウェアをインストールしようとする場合、またはコン<br/>ビューターに変更を加えようとする場合</li> <li>ユーザーが Windows 設定を変更する場合</li> <li>ユーザーが Windows 設定を変更する場合</li> <li>1.通知しないまでスライドさせる</li> <li>推奨されません。</li> </ul> |
|   | 2. 「OK」をクリックする<br>● OK キャンセル                                                                                                    |

STEP7. 「はい」をクリックし変更を許可します。

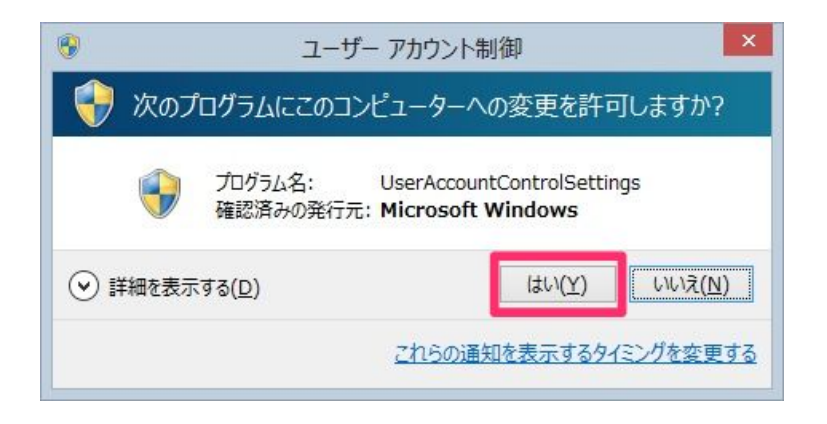

STEP8. メドバイザーのアイコンを右クリックし、「プロパティ」をクリックします。

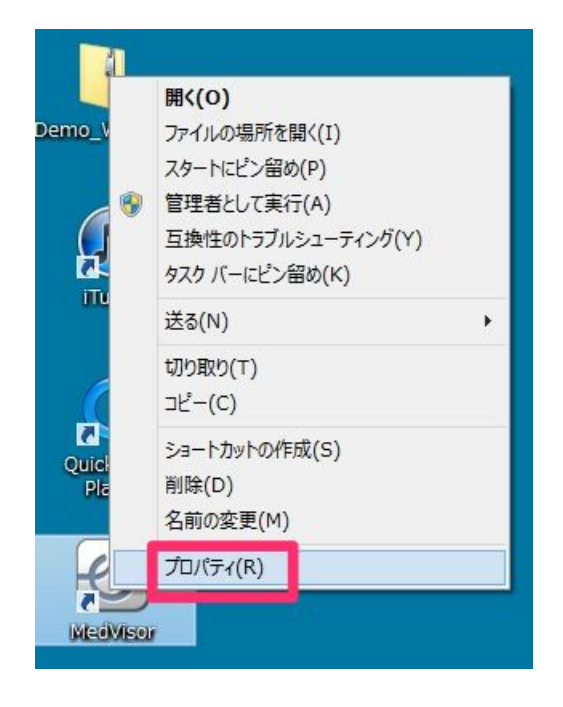

STEP9. 「互換性」タブをクリックします。

| 種類:                        | アプリケーション<br>Mediviser Deptal           |            |  |
|----------------------------|----------------------------------------|------------|--|
| -30771.<br>リンク先(工):        | am Files (x86)¥MedVisor Dental¥MedViso | or.exe'    |  |
| 作業フォルダー<br>(S):            |                                        |            |  |
| ショートカット<br>キー( <u>K</u> ): | なし                                     |            |  |
| 実行時の<br>大きさ( <u>R</u> ):   | 通常のウィンドウ >                             |            |  |
| :( <u>0</u> ):             |                                        |            |  |
| ファイルの場                     | 所を開く(E) アイコンの変更(C) 詳細設定(               | <u>D</u> ) |  |
|                            |                                        |            |  |

STEP10.「管理者としてこのプログラムを実行する」にチェックを入れます。

| 互換           | 性のトラブルシューティング ツールの実行                             |
|--------------|--------------------------------------------------|
| <u>日</u> (秋) |                                                  |
|              | 互換モードでこのプログラムを実行する:                              |
| W            | indows XP (Service Pack 3) v                     |
| 8            | カラー モードを制限する<br>ビット (256) カラー                    |
|              | 540 x 480 の解像度で実行する<br>高 DPI 設定では画面のスケーリングを無効にする |
| 抽構           | しへル<br>管理者としてこのプログラムを実行する                        |

STEP11. 適用、OKをクリックし、この画面を閉じます。

| Ð          |                                | Med             | Visorのブ                        | ロパティ              | ×              |
|------------|--------------------------------|-----------------|--------------------------------|-------------------|----------------|
| 全般         | ショートカット                        | 互換性             | セキュリティ                         | 詳細                |                |
| このプ<br>性のト | ログラムがこのバ・<br>、ラブルシューティン        | ージョンの<br>ング ツール | Windows <sup>-</sup><br>を実行してく | で正しく動作しない<br>ださい。 | 場合は、互換         |
| 互換         | 性のトラブルシュ                       | ーティング           | ツールの実行                         | Ŧ                 |                |
| <u>互換</u>  | 生の設定を手動                        | で選択す            | <u>3方法</u>                     |                   |                |
| 互換         | ぬモード しんしょう                     |                 |                                |                   |                |
|            | 互換モードでこの                       | プログラム           | を実行する:                         |                   |                |
| W          | indows XP (S                   | ervice P        | ack 3)                         | $\sim$            |                |
| 8          | ー<br>カラー モードを制<br>ビット (256) カラ | 限する<br>         | ~                              |                   |                |
|            | 640 x 480 の角                   | <b>経像度で</b> 身   | 能行する                           |                   |                |
|            | 高 DPI 設定で                      | は画面のス           | スケーリングを                        | 無効にする             |                |
| 特相         | 観レベル<br>管理者としてこれ               |                 | \$≢行すZ<br>)K」を                 | 1.                | 「適用」を          |
|            | 🚱 ಕನ್ನರಾಗ್ 🚱                   |                 | 人之便                            | 2                 | 1992           |
|            |                                |                 | ок                             | キャンセル             | 適用( <u>A</u> ) |

STEP12. PCを再起動します。

- STEP13. PCを起動後にメドバイザーを起動し、「トライアル」または 「ライセンス」をクリックしてご使用ください。
  - ※ デモCDの場合は「トライアル」、購入された場合は「ライセンス」を クリックしてご使用ください。
  - ※操作に関しましては、製品に同封されている操作手順書か、 Disk2に格納されている「Ver2 IFU.pdf」をご参照ください。)